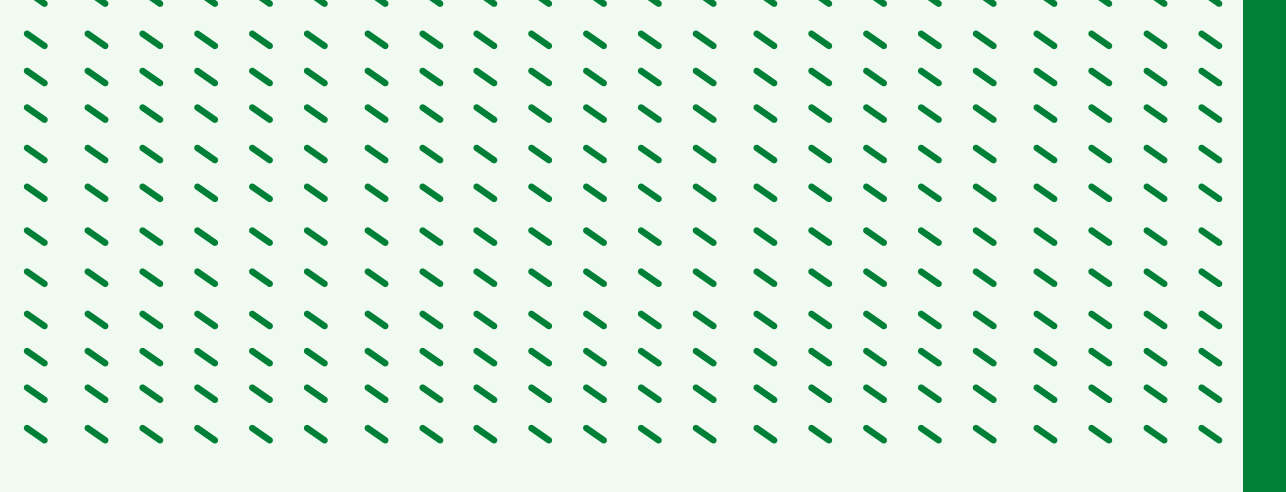

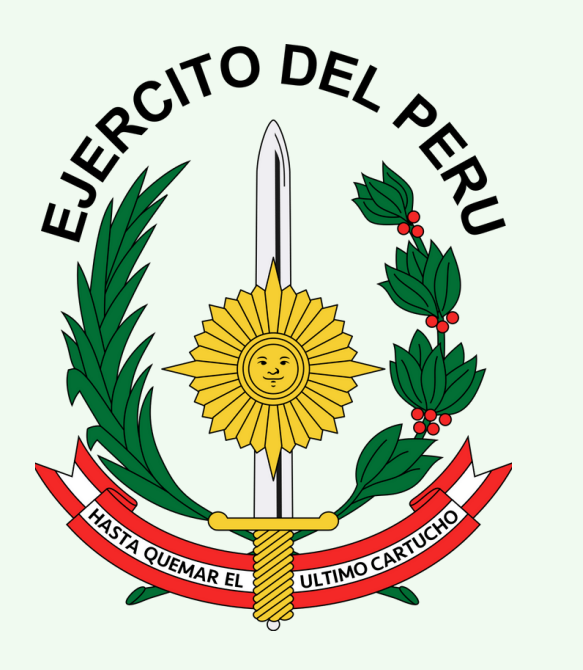

## PROCEDIMIENTO DE ACCESO A LA EXTRANET- COPERE

**DETEL - COPERE** 

# 

## CONTENIDO

#### **1. ACCESO A LA EXTRANET- COPERE**

#### 2. REGISTRAR UN NUEVO USUARIO

### **3. RESTABLECER CONTRASEÑA DE ACCESO**

## ACCESO A LA EXTRANET- COPERE

1. Ingresar a la siguiente dirección web:

#### https://copere.ejercito.mil.pe/extranet-copere/

2. Ingresar usuario.

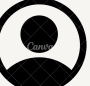

3. Ingresar contraseña.

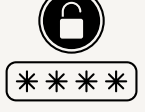

- 4. Resolver la operación
- 5. Clic en el botón "INGRESAR".

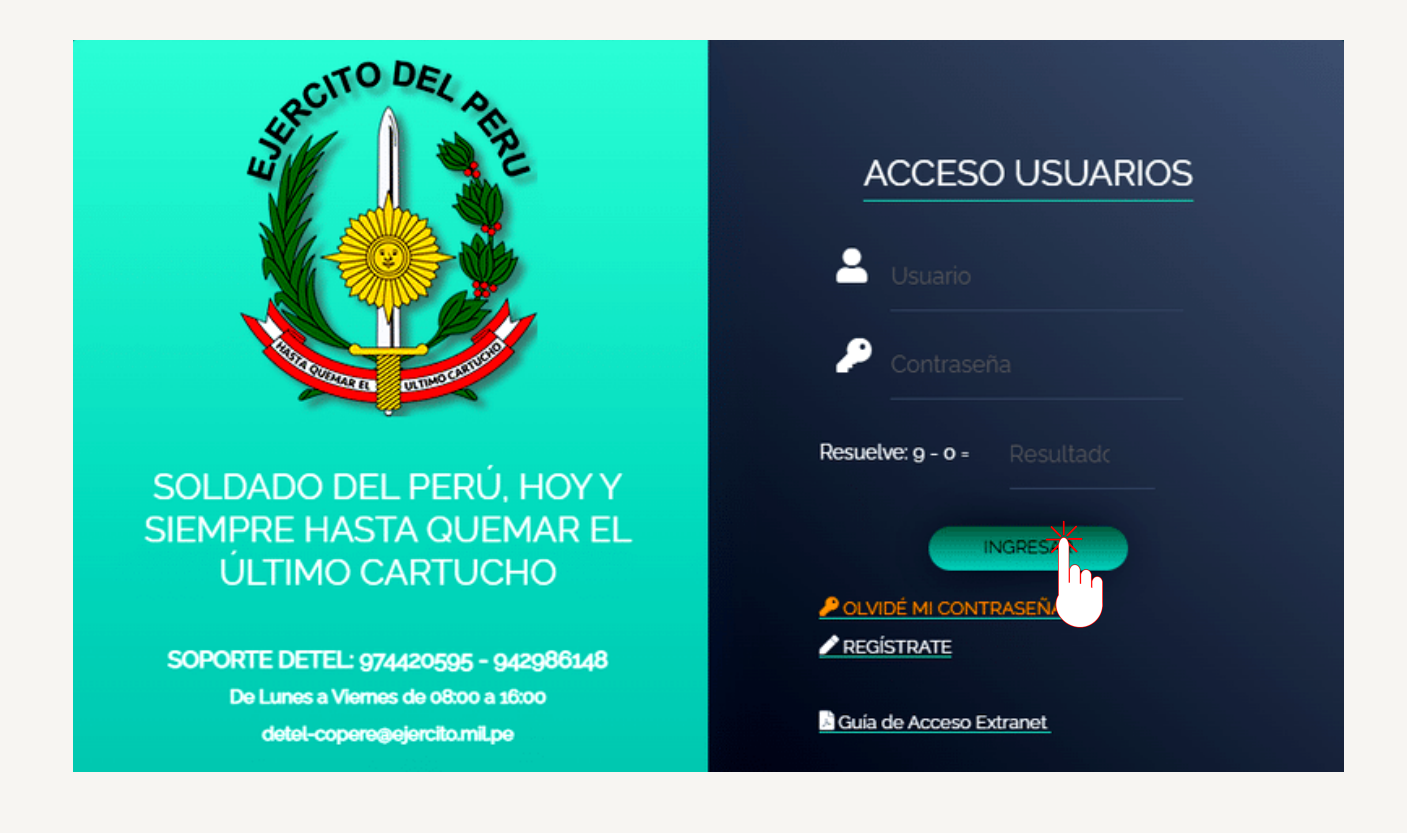

| 2 |   | 2 |       | 2    |        |                |                 |                 |        |                  | 2              |                |                  | 2               |                 |       |              |       |      |                  |      |    |               |   |   | 2 |  |
|---|---|---|-------|------|--------|----------------|-----------------|-----------------|--------|------------------|----------------|----------------|------------------|-----------------|-----------------|-------|--------------|-------|------|------------------|------|----|---------------|---|---|---|--|
|   |   |   |       |      |        |                |                 |                 |        |                  |                |                |                  |                 |                 |       |              |       |      |                  |      |    |               |   |   |   |  |
|   | ~ | 1 | ~     | 1    |        | ~              | -               | ~               | ~      | ~                | ~              | ~              | ~                | ~               | ~               | ~     | ~            |       | ~    | ~                | ~    | ~  | ~             | ~ | ~ | 1 |  |
| 2 | 2 | 2 | 2     | 2    | 2      | 2              | 2               | 2               | 2      | 2                | 2              | 2              | 2                | 2               | 2               | 2     | 2            | 2     | 2    | 2                | 2    | 2  | 2             | 2 | 2 | 2 |  |
|   |   |   |       |      |        |                |                 |                 |        |                  |                |                |                  |                 |                 |       |              |       |      |                  |      |    |               |   |   |   |  |
|   |   | Г |       |      |        |                |                 |                 |        |                  |                |                |                  |                 |                 |       |              |       |      |                  |      |    |               |   |   |   |  |
|   |   |   | 6. Ir | ngre | esar   | los s          | sigu            | ient            | es c   | lato             | s pa           | ra v           | alida            | ar su           | lac             | cesc  | ра           | la Ež | XTR. | ANE              | T- C | OP | ERE           | • |   |   |  |
|   |   |   |       | • N  | úme    | ro d           | e DN            | 11              |        |                  |                |                |                  |                 |                 |       |              |       |      |                  |      |    |               |   |   |   |  |
|   |   |   |       | • N  | úme    | ro d           | e CII           | Ρ               |        |                  |                |                |                  |                 |                 |       |              |       |      |                  |      |    |               |   |   |   |  |
|   |   |   |       | • Fe | echa   | de e           | emis            | ión             | de C   | IP               |                |                |                  |                 |                 |       |              |       |      |                  |      |    |               |   |   |   |  |
|   |   |   |       | • Fe | echa   | de c           | adu             | icida           | ad de  | e CIF            | )              |                |                  |                 |                 |       |              |       |      |                  |      |    |               |   |   |   |  |
|   |   |   |       | • Fe | echa   | de r           | nacir           | mier            | nto    |                  |                |                |                  |                 |                 |       |              |       |      |                  |      |    |               |   |   |   |  |
|   |   |   |       | • H  | acer   | clic           | en "            | No s            | oy u   | n ro             | bot"           | y lu           | ego              | clic            | en e            | l bot | :ón "        | 'VAL  | IDAF | א"               |      |    |               |   |   |   |  |
|   |   |   |       |      |        |                |                 | V               | alida  | ción d           | de da          | tos p          | erson            | ales            | 4               |       |              |       |      |                  |      |    |               |   |   |   |  |
|   |   |   |       |      |        |                |                 |                 |        |                  |                |                |                  |                 |                 |       |              |       |      |                  |      |    |               |   |   |   |  |
|   |   |   |       | T    | ener e | n cue<br>contr | nta q<br>ario s | ue so<br>sera b | lame   | nte ter<br>ado v | ndrá (<br>repo | inter<br>rtado | ntos p<br>al are | ara va<br>a con | alidar<br>espoi | sus d | atos,<br>te. | caso  |      |                  |      |    |               |   |   |   |  |
|   |   |   |       |      |        |                |                 |                 |        | 635.00 <b>4</b>  |                |                |                  |                 |                 |       |              |       |      |                  |      |    |               |   |   |   |  |
|   |   |   |       | N    | úmero  | DNI            |                 |                 |        |                  |                |                |                  |                 |                 |       |              |       |      |                  |      |    |               |   |   |   |  |
|   |   |   |       | N    | úmero  |                | leián           | do              | 10.    |                  |                |                | -                |                 |                 |       |              |       |      | $\left( \right)$ |      | J  | $\mathcal{J}$ |   |   |   |  |
|   |   |   |       | F    | echa d | ie en          | ducid           | lad d           | e CIP  |                  | nm/a           | aaa            |                  |                 |                 |       |              |       |      |                  |      |    |               |   |   |   |  |
|   |   |   |       | F    | echa d | le na          | cimie           | nto:            |        | dd/r             | nm/a           | aaa            | -                |                 |                 |       |              |       |      |                  |      |    | IJ            |   |   |   |  |
|   |   |   |       |      | _      |                |                 |                 |        | L                |                |                |                  |                 |                 |       |              |       |      |                  |      |    | J             |   |   |   |  |
|   |   |   |       |      |        | No se          | oy un           | robot           | t      |                  | reC/           |                |                  |                 |                 |       |              |       |      |                  |      |    |               |   |   |   |  |
|   |   |   |       |      |        |                |                 |                 |        | Pr               |                | · Termino:     |                  |                 |                 |       |              |       |      |                  |      |    |               |   |   |   |  |
|   |   |   |       |      |        |                |                 |                 |        |                  | - Th           | lar            |                  |                 |                 |       |              |       |      |                  |      |    |               |   |   |   |  |
|   |   |   |       |      |        |                |                 |                 |        |                  |                |                |                  |                 |                 |       |              |       |      |                  |      |    |               |   |   |   |  |
|   |   |   |       | • El | siste  | ema            | valio           | dara            | SUS    | dato             | os y I         | mos            | trara            | i el s          | iguie           | ente  | mei          | nsaje | 5:   |                  |      |    |               |   |   |   |  |
|   |   |   |       |      |        |                |                 |                 |        |                  |                |                |                  |                 |                 |       |              |       |      |                  |      |    |               |   |   |   |  |
|   |   |   |       |      |        |                | s               | Sus d           | atos f | ueror            | valio          | lados          | corre            | ectam           | ente:           |       |              |       |      |                  |      |    |               |   |   |   |  |
|   |   |   |       |      | Es     | timad          | o usi           | uario           | será I | redire           | ccior          | ado p          | oara c           | ambi            | ar su           | contr | aseñ         | a:    |      | V                |      |    |               |   |   |   |  |
|   |   |   |       |      |        |                |                 |                 |        |                  |                |                |                  |                 |                 | А     | cepta        | ar 🔤  |      |                  |      |    |               |   |   |   |  |
|   |   |   |       |      |        |                |                 |                 |        |                  |                |                |                  |                 |                 |       |              |       |      |                  |      |    |               |   |   |   |  |
|   |   |   |       |      |        |                |                 |                 |        |                  |                |                |                  |                 |                 |       |              |       |      |                  |      |    |               |   |   |   |  |
|   |   |   |       |      |        |                |                 |                 |        |                  |                |                |                  |                 |                 |       |              |       |      |                  |      |    |               |   |   |   |  |
|   |   |   |       |      |        |                |                 |                 |        |                  |                |                |                  |                 |                 |       |              |       |      |                  |      |    |               |   |   |   |  |
|   |   |   |       |      |        |                |                 |                 |        |                  |                |                |                  |                 |                 |       |              |       |      |                  |      |    |               |   |   |   |  |

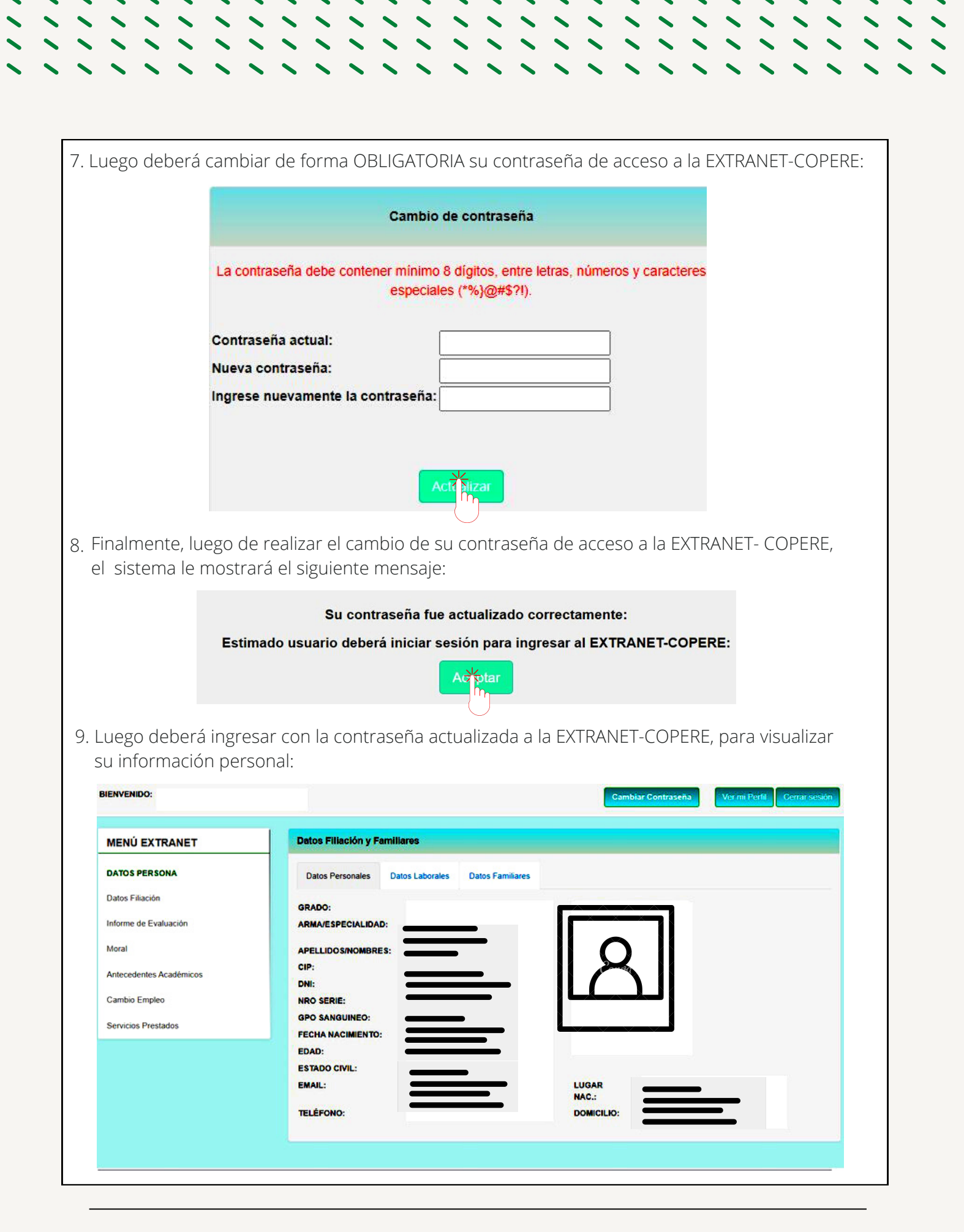

## **REGISTRAR UN NUEVO USUARIO**

~ ~

こ

 $\langle \cdot \cdot \rangle$ 

| En la pantalla principal, hacer | clic en "R | EGÍSTRATE"                                          |
|---------------------------------|------------|-----------------------------------------------------|
| ACCESO USUARIOS                 |            |                                                     |
| Lisuario                        |            |                                                     |
| Contraseña                      | •          | Es unicamente para el<br>personal militar que no se |
| Resuelve: 6 - 5 = Resultadc     | E          | encuentra registrado en la<br>EXTRANET- COPERE      |
| INGRESAR                        |            |                                                     |
| OLVIDÉ MI CONTRASEÑA REGÍSTRATE |            |                                                     |
| Guía de Acceso Extranet         |            |                                                     |

| Insert      | e su número de DNI y hacer clic en el botón "BUSCAR" |
|-------------|------------------------------------------------------|
|             | Solicitar usuario extranet                           |
| DNI:        | Bikear Salir                                         |
| Valida      | sus datas y bacar clic an al batán "SOLICITAP"       |
| Vallua      | SUS UALOS Y HACEF CIIC EITEI DOLOTTI SOLICITAR       |
| Solicitante |                                                      |

Grado:

| Ingresar datos                                                                                     | solicitados y hacer                                                  | clic en el botó | n "SOLICITAR" |
|----------------------------------------------------------------------------------------------------|----------------------------------------------------------------------|-----------------|---------------|
| Validacio                                                                                          | ón de datos perso                                                    | nales           | ĸ             |
| Ingrese<br>Número celular:<br>Correo chasqui:<br>Fecha de nacimiento:<br>Fecha del último ascenso: | y verifique la siguiente informa<br>dd / mm / aaaa<br>dd / mm / aaaa | ción            |               |
| Nota: En el correo elect<br>correo Institucional "CH                                               | rónico sólo se admite el<br>ASQUI".                                  | Cerrar Sor tar  |               |
|                                                                                                    |                                                                      |                 |               |

| codigo PIN par      | a validar su solicitud.       |                                         |
|---------------------|-------------------------------|-----------------------------------------|
| Código PIN:         | Verificar Salir               |                                         |
|                     |                               | ALL ALL ALL ALL ALL ALL ALL ALL ALL ALL |
|                     |                               |                                         |
| El SMS llegará en l | os próximos 10 minutos.       |                                         |
|                     | a denerat un pueve cédice DIN |                                         |

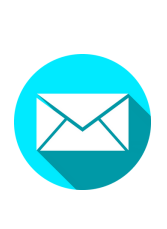

Luego de verificar sus datos, recibirá un mensaje en su correo institucional "CHASQUI", con su usuario y contraseña de acceso a la EXTRANET-COPERE. El mismo que será enviado en un plazo no mayor de 24 horas.

## **RESTABLECER CONTRASEÑA DE ACCESO**

| Hacer clic en "OLVIDÉ MI CON | TRASEÑA"                                       |
|------------------------------|------------------------------------------------|
| ACCESO USUARIOS              |                                                |
| Usuario                      | (****                                          |
| Contraseña                   | ??<br><b>^?</b>                                |
| Resuelve: 6 - 5 = Resultado  | Recuperar la contraseña<br>para el acceso a la |
| INGRÉSAR                     | EXTRANET - COPERE.                             |
| OLVIDÉ MI CONTRASEÑA         |                                                |
| Guia de Acceso Extranet      |                                                |

#### Ingresar los siguientes datos y dar clic en el botón "Buscar":

- 01 Número de DNI
- 02 Número de CIP
- 03 Fecha de nacimiento
- 04 Hacer clic en "No soy un robot", luego hacer clic en el botón "BUSCAR"

| Número CIP:<br>Fecha de nacimiento: dd/mm/aaaa |                     |                              |   |
|------------------------------------------------|---------------------|------------------------------|---|
| Fecha de nacimiento: dd/mm/aaaa                | lúmero CIP:         |                              |   |
|                                                | echa de nacimiento: | dd/mm/aaaa                   | 0 |
| V I'm not a robot                              | 🗸 I'm not a robot   | reCAPTCHA<br>Privacy - Terms |   |

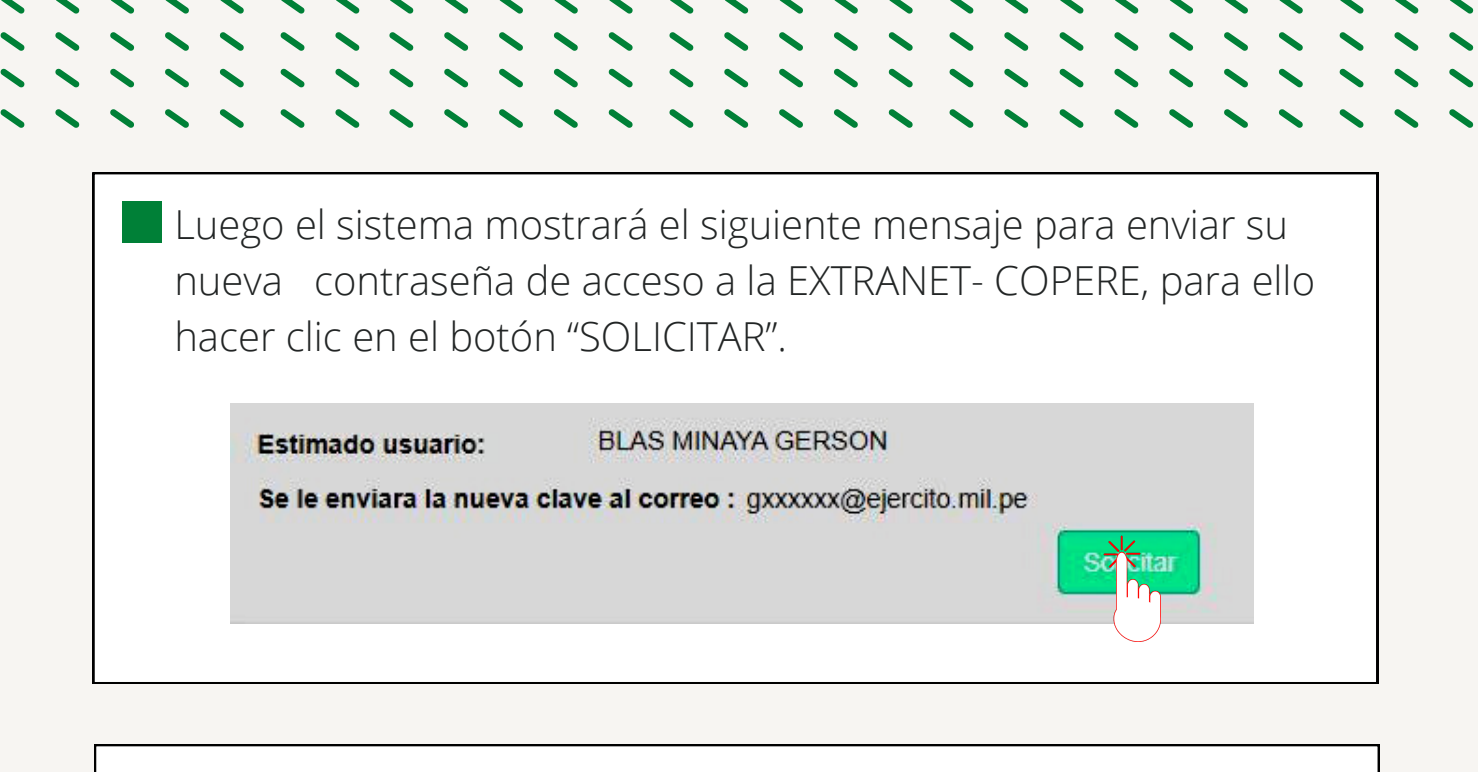

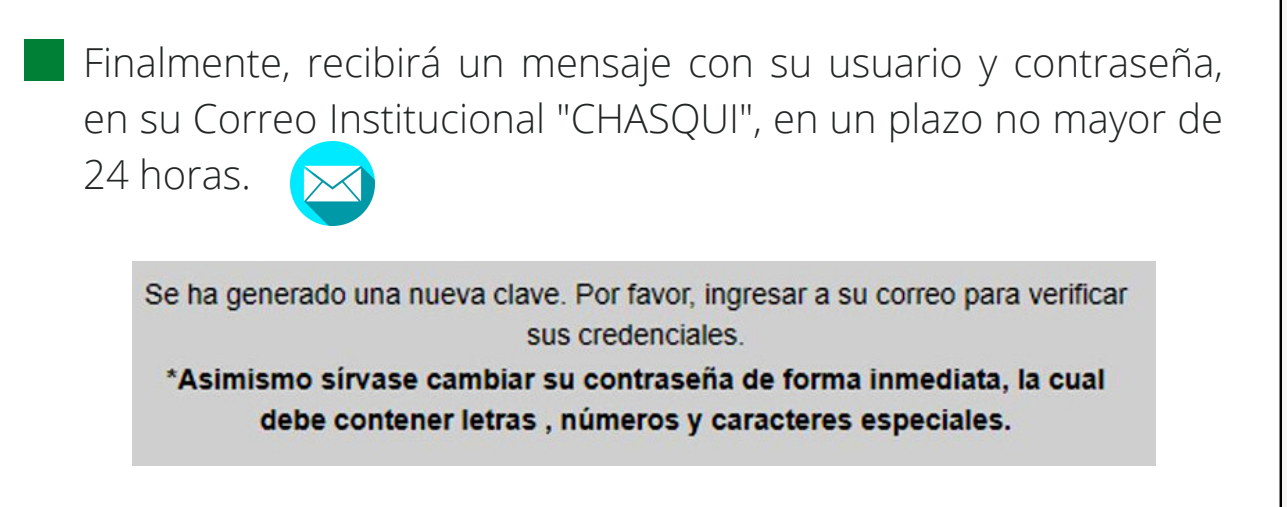

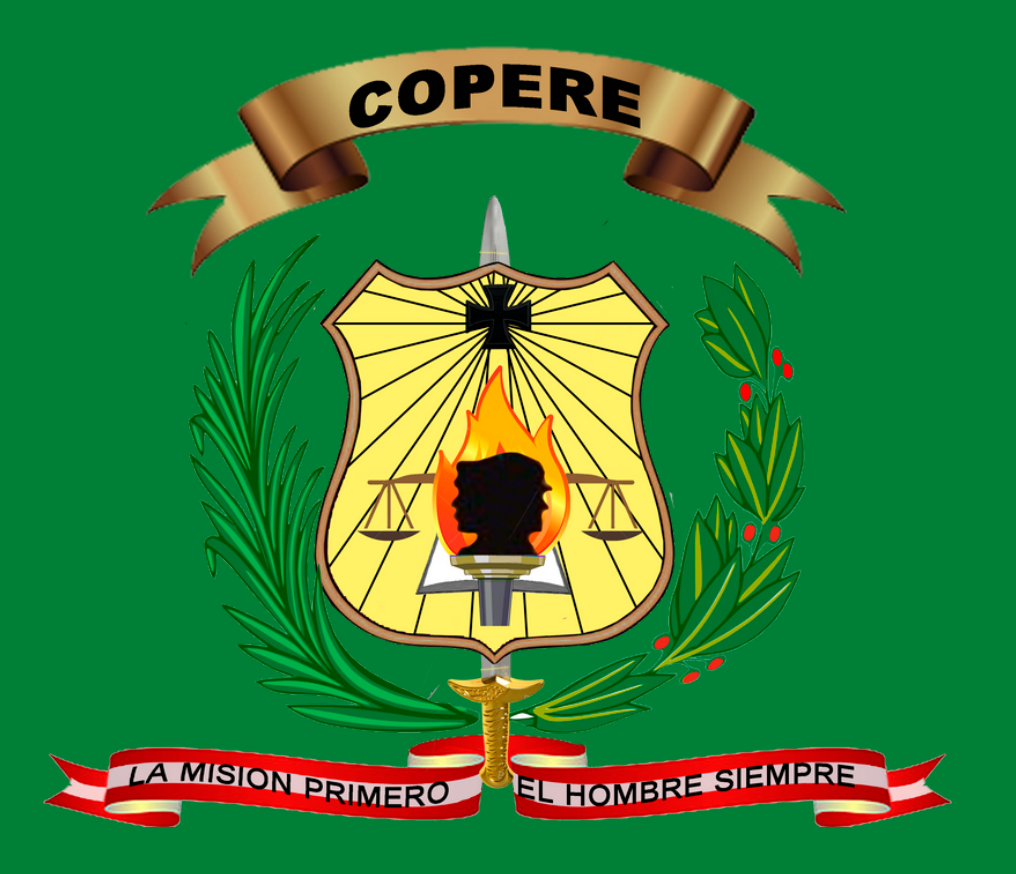

## "LA MISIÓN PRIMERO, EL HOMBRE SIEMPRE"

DETEL - COPERE